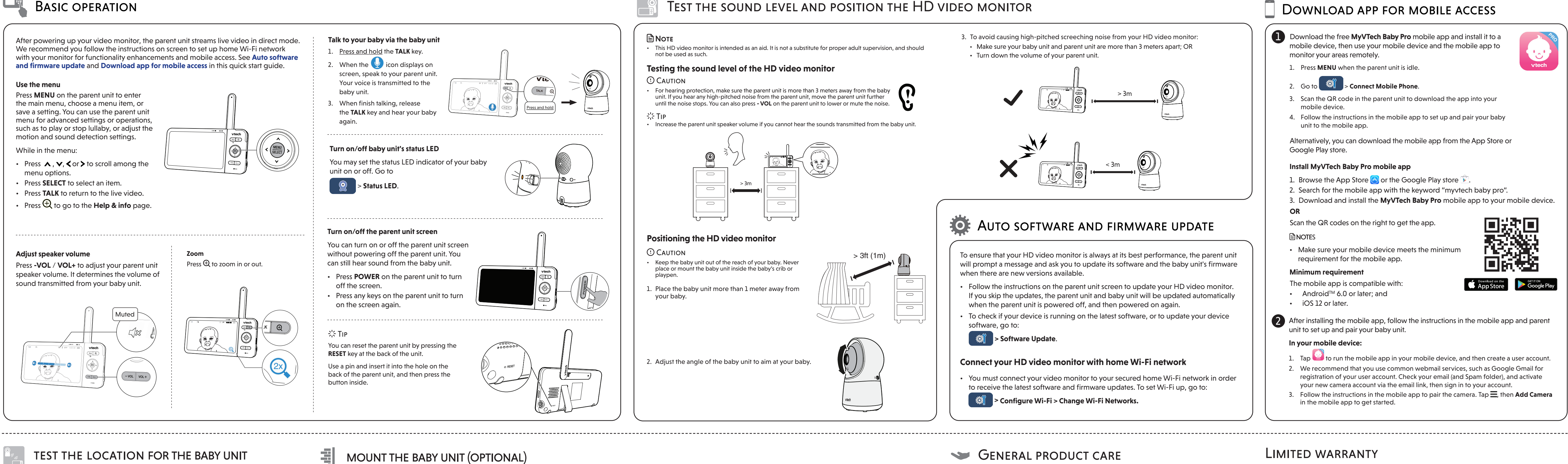

## TEST THE LOCATION FOR THE BABY UNIT

If you plan to install your baby unit in a designated location, and use your home Wi-Fi network to connect your video monitor, you need to test which of your selected monitoring areas within the house have good Wi-Fi signal strength. After you have powered on your parent unit, you can use your parent unit's Wi-Fi signal strength indicator to assist in checking. Once you have identified the suitable location, you can install your baby unit. Adjust the distance between your baby unit and the Wi-Fi router if needed.

尝Tip

Depending on surroundings and obstructing factors, such as the effect distance and internal walls have on signal strength, you may experience reduced Wi-Fi signal. To improve the Wi-Fi signal strength, adjust the distance or direction of your parent unit. Check with your parent unit again.

## NEED HELP?

Driven by system updates, the software, online help topics, and online FAQs will be updated periodically.

For operations and guides to help you using your HD video monitor, and for latest information and supports, go and check the online help topics and online FAQs.

Use your smartphone or mobile device to access our online help.

- Go to https://help.vtechphones.com/rm5754hd or https://help.vtechphones.com/rm5754-2hd; OR
- Scan the QR code on the right. Launch the camera app or QR code scanner app on your smartphone or tablet. Hold the device's camera up to the QR code and frame it. Tap the notification to trigger the redirection of the online help.
- If the QR code is not clearly displayed, adjust your camera's focus by moving your device closer or further away until it is clear.

If you would like to contact us, visit

https://help.vtechphones.com/cs.

You can also call our Customer Support at 1-844-848-8324 (1-844-84-VTECH) [in US] or 1-888-211-2005 [in Canada] for help.

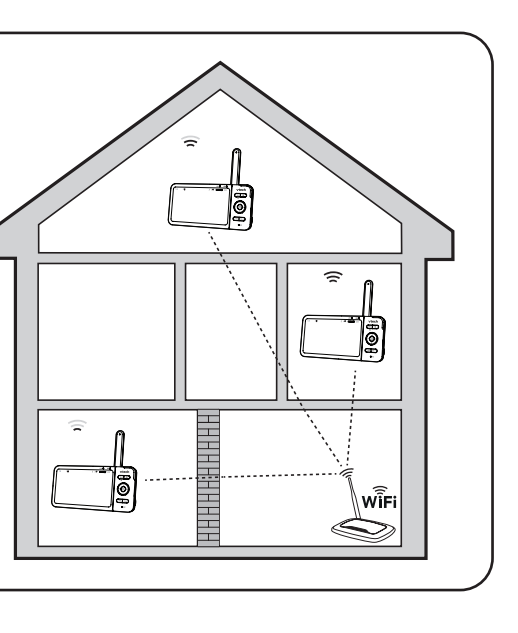

- • Check for reception strength and camera angle of the baby unit before
- drilling the holes. The types of screws and anchors you need depend on the composition of the wall. You may need to purchase the screws and anchors separately to mount your baby units.
- 3. Align the wall mount bracket and screws with the holes in the wall as shown. Tighten the screw in the middle hole first, so that the wall mount bracket position is fixed. You can tighten the other screw in the top hole.
- 4. Place the baby unit on the wall mount bracket, and then slide it forward until it locks into place. Connect the power adapter to the baby unit and a power supply not controlled by a wall switch.
- 5. You can maximize your baby unit's viewing angles by tilting the wall mount bracket. Hold the baby unit, and then rotate the knob in anticlockwise direction. This will loosen the joint of the wall mount bracket. Tilt your baby unit up or down to adjust to your preferred angle. Then, rotate the knob in clockwise direction to tighten the joint and secure the angle
- RM5754HD online help

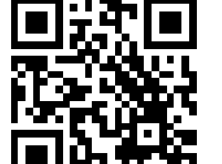

\_\_\_\_\_ 

1. Place the wall mount bracket on a

wall and then use a pencil to mark

two holes in parallel. Remove the

holes in the wall (7/32 inch drill bit).

wall mount bracket and drill two

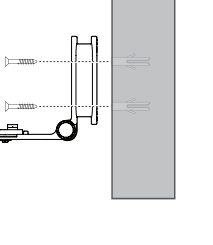

| I<br>I |    |     |
|--------|----|-----|
| -      |    |     |
|        |    |     |
|        | 4. | Pla |
| i      |    | mo  |
| I.     |    | for |

the screws are exposed.

locks into place.

## Test the sound level and position the HD video monitor

• This HD video monitor is intended as an aid. It is not a substitute for proper adult supervision, and should not be used as such.

### Testing the sound level of the HD video monitor

For hearing protection, make sure the parent unit is more than 3 meters away from the baby (1) unit. If you hear any high-pitched noise from the parent unit, move the parent unit further until the noise stops. You can also press - VOL on the parent unit to lower or mute the noise. Ľ

Increase the parent unit speaker volume if you cannot hear the sounds transmitted from the baby unit.

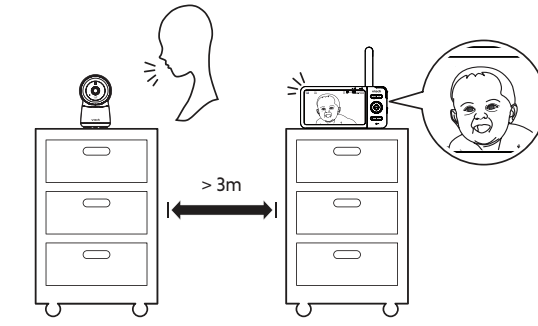

2. If you drill the holes into a stud, go

object other than a stud, insert

the wall anchors into the holes.

Tap gently on the ends with a

hammer until the wall anchors

• If you drill the holes into an

are flush with the wall.

to step 3.

## Positioning the HD video monitor

Keep the baby unit out of the reach of your baby. Never place or mount the baby unit inside the baby's crib or

1. Place the baby unit more than 1 meter away from

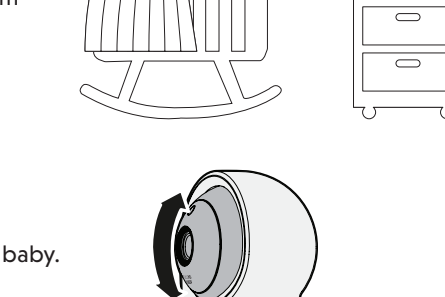

> 3ft (1m)

3. To avoid causing high-pitched screeching noise from your HD video monitor: • Make sure your baby unit and parent unit are more than 3 meters apart; OR

Turn down the volume of your parent unit.

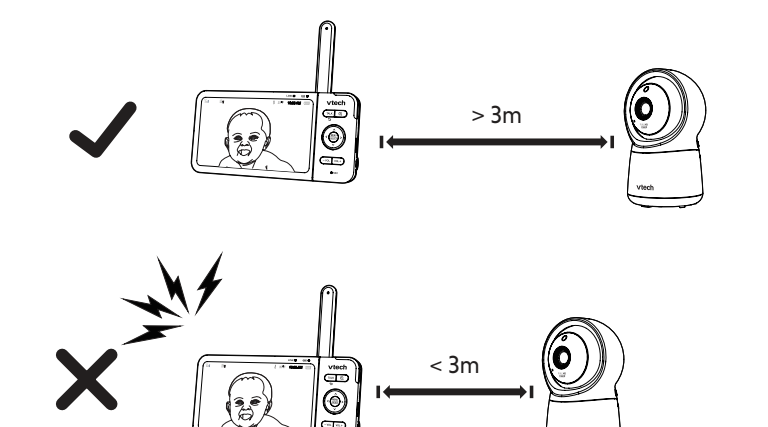

## AUTO SOFTWARE AND FIRMWARE UPDATE

To ensure that your HD video monitor is always at its best performance, the parent unit will prompt a message and ask you to update its software and the baby unit's firmware when there are new versions available.

- Follow the instructions on the parent unit screen to update your HD video monitor. If you skip the updates, the parent unit and baby unit will be updated automatically when the parent unit is powered off, and then powered on again.
- To check if your device is running on the latest software, or to update your device software, go to:

### Software Update.

### Connect your HD video monitor with home Wi-Fi network

- You must connect your video monitor to your secured home Wi-Fi network in order to receive the latest software and firmware updates. To set Wi-Fi up, go to:
- Configure Wi-Fi > Change Wi-Fi Networks.

## SENERAL PRODUCT CARE

- To keep this product working well and looking good, follow these guidelines:
- · Avoid putting it near heating appliances and devices that generate electrical noise (for example, motors or fluorescent lamps).
- DO NOT expose it to direct sunlight or moisture.
- Avoid dropping the product or treating it roughly.
- DO NOT immerse the parent unit and the baby unit in water and do not clean them under the tap.
- Make sure the parent unit and the baby unit are dry before you connect them to the mains again.
- · Clean the USB charging port of dust, dirt, and lint regularly.

## **STORAGE**

When you are not going to use the HD video monitor for some time, store the parent unit, the baby unit and the adapters in a cool and dry place.

# FREQUENTLY ASKED QUESTIONS

### Below are the questions most frequently asked about the HD video monitor.

The parent unit's LCD display will dim automatically after being inactive for some Can I turn off the parent unit screen but time. Press MENU/SELECT will turn the LCD display back on. keep hearing sound from the baby unit? Why does the baby Try the following (in the order listed) for common cure: unit not respond Disconnect the power to the baby unit.

| normally?                                                                                   | <ol> <li>Wait a few minutes before connecting power back to the baby unit.</li> <li>Reboot the parent unit.</li> </ol>                                                                                                    |  |
|---------------------------------------------------------------------------------------------|----------------------------------------------------------------------------------------------------|--|
| Why is my screen in black and white?                                                        | The baby unit has a light sensor that measures the ambient light. When the ambient light is dim, such as during nighttime or in a dark room, the baby unit activates its infrared LEDs, and displays the camera view in black and white. |  |
| Why does my baby<br>unit show offline? Why<br>is the connection lost<br>every now and then? | The baby unit may lose the Internet connection. Check your network and the router setting.                                                                                                    |  |
|                                                                                             | Other electronic products may cause interference with your baby unit. Try installing your baby unit as far away from these electronic devices as possible.                                                                               |  |
| Why don't I hear a<br>sound/Why can't I<br>hear my baby cry?                                | The parent unit speaker volume may be too low. Press <b>VOL +</b> to increase the volume.                                                                                                    |  |
|                                                                                             | You may have set a low sound sensitivity level. Set the sound sensitivity to a higher level. For details, go to <b>www.vtechphones.com</b> for online help topics.                                                                       |  |

## LIMITED WARRANTY

What does this limited warranty cover? The manufacturer of this VTech Product warrants to the older of a valid proof of purchase ("Consumer" or "you") that the Product and all accessories provided in the sales package ("Product") are free from defects in material and workmanship, pursuant to the following terms and onditions, when installed and used normally and in accordance with the Product operating instructions. This limited warranty extends only to the Consumer for Products urchased and used in the United States of America and

### What will VTech do if the Product is not free from defects in materials and workmanship during the limited warranty period ("Materially Defective Product")?

During the limited warranty period, VTech's authorized service representative will replace at VTech's option, without charge, a Materially Defective Product. If we choose to replace he Product, we may replace it with a new or refurbished Product of the same or similar design. We will retain efective parts, modules, or equipment. Replacement of the Product, at VTech's option, is your exclusive remedy. VTech will return the replacement Products to you in working condition. You should expect the replacement to take oproximately 30 days.

How long is the limited warranty period? The limited warranty period for the Product extends for ONE (1) YEAR from the date of purchase (90 days on products purchased as Refurbished\*). This limited warranty also applies to the replacement Product for a period of either (a) 90 days from the date the replacement Product is shipped to you or (b) the time remaining on the original one-yea warranty (90-day limited warranty on products that are purchased as Refurbished\*); whichever is longer.

\*Refurbished products purchased from our online store carry a 90-day replacement warranty.

### What is not covered by this limited warranty?

- This limited warranty does not cover 1. Product that has been subjected to misuse, accident, shipping or other physical damage, improper installation, abnormal operation or handling, neglect, inundation,
- fire, water or other liquid intrusion; or 2. Product that has been damaged due to repair, alteration
- or modification by anyone other than an authorized service representative of VTech; or 3. Product to the extent that the problem experienced is caused by signal conditions, network reliability, or cable or
- antenna systems; or 4. Product to the extent that the problem is caused by use
- with non-VTech accessories; or 5. Product whose warranty/quality stickers, product serial number plates or electronic serial numbers have been removed, altered or rendered illegible; or
- 6. Product purchased, used, serviced, or shipped for repair from outside the United States of America or Canada, or used for commercial or institutional purposes (including
- but not limited to Products used for rental purposes); or 7. Product returned without a valid proof of purchase (see item 2 below); or
- 8. Charges for installation or set up, adjustment of customer controls, and installation or repair of systems outside the

# 3. Insert the screws into the holes and tighten the screws until only 1/4 inch of ace the baby unit on the wall ount bracket, and then slide it rward until it locks into place. Align the holes on the wall mount bracket with the screws on the wall, and slide the wall mount bracket down until it

- - Clean with a soft cloth.

  - DO NOT use cleaning spray or liquid cleaners.

- mobile device.
- unit to the mobile app.

Google Play store.

## Install MyVTech Baby Pro mobile app

- OR

## **NOTES**

### **Minimum requirement**

- The mobile app is compatible with:
- Android<sup>™</sup> 6.0 or later; and iOS 12 or later.
- unit to set up and pair your baby unit.

## In your mobile device:

in the mobile app to get started.

- - monitor your areas remotely.

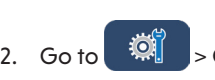

## DOWNLOAD APP FOR MOBILE ACCESS

## Download the free **MyVTech Baby Pro** mobile app and install it to a mobile device, then use your mobile device and the mobile app to

1. Press MENU when the parent unit is idle.

### 2. Go to Connect Mobile Phone

3. Scan the QR code in the parent unit to download the app into your

4. Follow the instructions in the mobile app to set up and pair your baby

Alternatively, you can download the mobile app from the App Store or

1. Browse the App Store 🙆 or the Google Play store 📡. 2. Search for the mobile app with the keyword "myvtech baby pro". 3. Download and install the MyVTech Baby Pro mobile app to your mobile device.

Scan the QR codes on the right to get the app.

 Make sure your mobile device meets the minimum requirement for the mobile app.

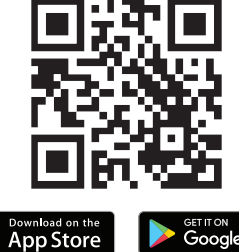

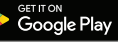

2 After installing the mobile app, follow the instructions in the mobile app and parent

1. Tap 🔛 to run the mobile app in your mobile device, and then create a user account. 2. We recommend that you use common webmail services, such as Google Gmail for registration of your user account. Check your email (and Spam folder), and activate your new camera account via the email link, then sign in to your account. 3. Follow the instructions in the mobile app to pair the camera. Tap  $\equiv$ , then Add Camera

### How do you get warranty service?

To obtain warranty service in the USA, please visit our website at www.vtechphones.com or call 1 (800) 595-9511. In Canada, go to www.vtechcanada.com or call 1 (800) 267-737

NOTE: Before calling for service, please review the user's manual - a check of the Product's controls and features may save you a service call.

Except as provided by applicable law, you assume the risk of loss or damage during transit and transportation and are responsible for delivery or handling charges incurred in the transport of the Product(s) to the service location. VTech will return replaced Product under this limited warranty. ansportation, delivery or handling charges are prepaid VTech assumes no risk for damage or loss of the Product in

## What must you return with the Product to get warranty

- Return the entire original package and contents includin the Product to the VTech service location along with a description of the malfunction or difficulty; and
- 2. Include a "valid proof of purchase" (sales receipt) dentifying the Product purchased (Product model) and
- the date of purchase or receipt; and Provide your name, complete and correct mailing
- address, and telephone number

### Other limitations

This warranty is the complete and exclusive agreement between you and VTech. It supersedes all other written or oral communications related to this Product. VTech provide no other warranties for this Product. The warranty exclusively describes all of VTech's responsibilities regarding the Product. There are no other express warranties. No one is authorized to make modifications to this limited warranty and you should not rely on any such modification. State/Provincial Law Rights: This warranty gives you specific legal rights, and you may also have other rights, which vary from state to state or province to province.

Limitations: Implied warranties, including those of fitness for a particular purpose and merchantability (an unwritten warranty that the Product is fit for ordinary use) are limited to one year from the date of purchase. Some states/ provinces do not allow limitations on how long an implied warranty lasts, so the above limitation may not apply to you In no event shall VTech be liable for any indirect, special, incidental, consequential, or similar damages (including, but not limited to lost profits or revenue, inability to use the Product or other associated equipment, the cost of substitute equipment, and claims by third parties) resulting from the use of this Product. Some states/provinces do not allow the exclusion or limitation of incidental or consequential damages, so the above limitation or exclusion may not apply to you.

Please retain your original sales receipt as proof